#### Содержание

- 1. Общее описание
- 2. Расчет осадки
- 3. Геология
- 4. Меню программы
- 5. <u>Учет влияющих фундаментов</u>
- 6. Расчета осадки свай в произвольном свайном поле

## 1. Общее описание

Программа предназначена для расчета оснований фундаментов зданий и сооружений по 2-ой группе предельных состояний. Программа позволяет выполнить следующие расчеты:

- 1) Расчет осадки (включая просадку) оснований отдельно стоящих фундаментов на естественном основании и свайных фундаментов
- 2) Расчет крена фундаментов
- 3) Расчет отрицательной силы трения по свае при просадочных грунтах 2-го типа
- 4) Расчет осадки оснований КСП (только по СП 50-102-2003)
- 5) Расчет осадки основания от веса засыпки при планировке территории подсыпкой
- 6) Расчет осадки основания в результате высыхания набухшего грунта
- 7) Расчет подъема основания в результате набухания грунта

Расчеты по выбору пользователя выполняются согласно требований следующих нормативных документов:

- 1) СП 22.13330.2016
- СП 24.13330.2011

| 4              |                                                                                                    |                    |        |          |               | Осади             | ка и крен ( С:\te            | mp\220_pac                                                                                           | ет осадки.osa ) 🛛 – 🗆 🔜                                                                                                    |
|----------------|----------------------------------------------------------------------------------------------------|--------------------|--------|----------|---------------|-------------------|------------------------------|----------------------------------------------------------------------------------------------------|----------------------------------------------------------------------------------------------------|
| Файл<br>- Резу | и Дополни<br>ультаты рас                                                                                       | ительно (<br>счета | Злияюц | ие фунда | аменты Расчет | отрицательной сил | ы трения по свае             | Условный фун                                                                                         | аямент Расчет осадки КСП по СП 50-102-2003 Помощь<br>_ Исходные данные ( СЛОЕВ 6 )                                                                                                    |
| Гра<br>Ра      | Граница сжимаемой толщи определена согласно требованиям п.5.6.41 (ссылка1)<br>Расчет осадки сведен в таблицу : |                    |        |          |               |                   |                              |                                                                                                    | Gzp,0 (т/м2):         11.53<br>[Gzg,0 (т/м2):         FL,м:         DL,м:         Image: Constraint of the state of the state of t |
| Сло            | ой№                                                                                                    | Глубина,м          | Кси    | Альфа    | Gzp, T/M2     | Gzg / Gzy,т/м2    | Е,т/м2                       | Осадка,мм                                                                                            | о0.4 E(т/м2): 2200 Ростверк                                                                                                    |
|                |                                                                                                    | 8,5                | 0      | 1        | 11,53         | 15.52             |                              |                                                                                                    | B(D) (M) : у(т/м3) : 1.98 Прямоугольный                                                                                                    |
| 2              |                                                                                                    | 40.50              | 0.400  | 0.070    | 44.005        | 10 500 / 45 000   | 2200                         | 8,52                                                                                                 | 9.17 фи(град): 29 Слои: Просадочные                                                                                                    |
| 3              |                                                                                                    | 10,56              | 0,422  | 0,972    | 11,205        | 19,5997 15,062    | 1200                         | 13.51                                                                                                |                                                                                                    |
|                |                                                                                                    | 12.46              | 0.811  | 0.878    | 10,119        | 23,266 / 13,621   | 1200                         | 10,0                                                                                                 | К.Пауссона (v) : 0.3 ? Нагрузка на сваю (т): 30 ? Длина сваи, м : 8.5                                                                                                    |
| 4              |                                                                                                    |                    |        |          |               |                   | 1400                         | 7,16                                                                                                 | Крен 🔽 Расстояние от края сваи до края ростверка, м : 0.3                                                                                                    |
|                |                                                                                                    | 13,76              | 1,077  | 0,793    | 9,147         | 25,762 / 12,312   | Итого:<br>Sp1+Sc =           | 29,2 (sef<br>6,'                                                                                     | Новый размер L: 61,0<br>Новый размер B/D: 9.77                                                                                                    |
| Ри             | сунок :                                                                                                    |                    |        | <u> </u> | 9,170         |                   |                              |                                                                                                    | Квадратная свая С<br>Круплая свая С<br>Шаг (а) свай вдоль стороны L, м : 1.6<br>Шаг (а) свай вдоль стороны B, м : 1.6                                                                                                    |
| игэ            |                                                                                                    |                    |        |          |               |                   |                              | Бетон сваи: В20 У Количество свай в кусте, шт. : 228 Сторона (диаметр) сваи d, м : 0.3 Сваи - стойос |                                                                                                    |
|                |                                                                                                    |                    |        |          |               |                   | Қ <sup>у</sup> словный фунда | амент                                                                                                | Команды         Норматив<br>Сня 20:01-83<br>С сп 59-101-200<br>Сня 20:01-83<br>С сп 59-101-200<br>Сня 20:02-85<br>С сп 22:13330:2011         Теория расчета         Отображение<br>С Таблица<br>С лидеЛо<br>Отчет           Расчет         С сп 59-101-200<br>С ни 2:02:03-85<br>С сп 22:13330:2011         С лидеЛо<br>ЛидеСпо         Отчет         Отчет                                                                                                    |
|                |                                                                                                    |                    |        |          |               |                   |                              | ,                                                                                                    | Влияния соседних фундаментов                                                                                                    |

### 2. Расчет осадки (описание интерфейса)

| Gzд,0 (т/м2):  | 0 |
|----------------|---|
| Gzg,0 (т/м2) : | 0 |

**Gzд,0** - дополнительное напряжение под подошвой фундамента или ростверка. Вычисляется как среднее напряжение от всех нагрузок минус Gzg,0. При Gzд,0 < 0 укажите значение со знаком минус - расчет будет выполняться только с учетом модуля по ветви вторичного загружения (только для ЛиДеПо). Расчет дополнительной осадки от разуплотнения грунта при разработке котлована реализован только при расчете по СП 50-101-2004 и СП 22.13330.2016 (только для ЛиДеПо (линейно деформируемого полупространства)).

**Gzg,0** - напряжение на отметке подошвы фундамента или ростверка от собственного веса грунта от уровня естественного рельефа до отметки подошвы фундамента или ростверка.

| FL,M : | 0   | DL,м : | 0   |
|--------|-----|--------|-----|
| WL,м : | -70 | WR,M:  | -80 |

FL - Отметка подошвы фундамента (ростверка).

DL - Отметка планировки. Используется только при расчете просадки.

**WL** - Отметка уровня грунтовых вод от подошвы фундамента (ростверка). При отсутствии таковых задайте минусовую отметку ниже грунтовых слоев.

**WR** - Отметка уровня водоупорного слоя от подошвы фундамента (ростверка).

При отсутствии такового задайте минусовую отметку ниже грунтовых слоев.

| L (м):    |  |
|-----------|--|
| 0         |  |
| B(D) (м): |  |
| 0         |  |

**L**, **B**, **D** – размеры подошвы фундамента, соответственно длина, ширина, диаметр (для круглой подошвы)

Ростверк Прямоугольный

- переключатели типа фундамента и формы подошвы фундамента

| - Норматив        |
|-------------------|
| CHuT 2 02 01-92   |
| C 07 50 404 0004  |
| (• CI150-101-2004 |
| СНиП 2.02.03-85   |
| CII 22.13330.2011 |
| СП 24.13330.2011  |
|                   |

В зависимости от выбранного нормативного документа пользователь задает остальные необходимые данные, включая геологию:

При расчете основания под свайным фундаменгом по СНиП:

Длина сваи, м : 5 Расстояние от края сваи до края ростверка, м : 0 - геометрические параметры

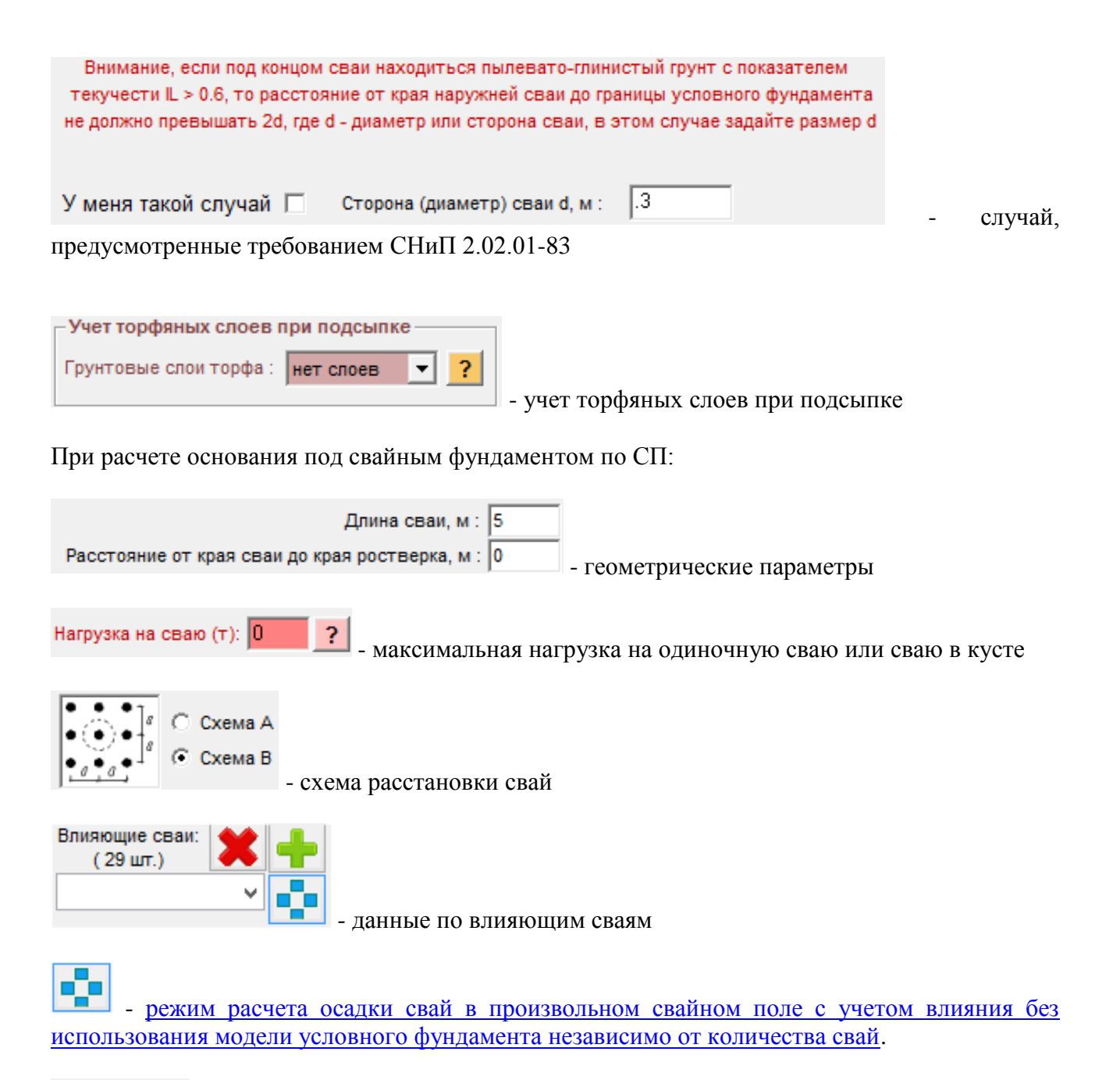

| Сван висячие |
|--------------|

- тип сваи по виду взаимодействия сваи с грунтом

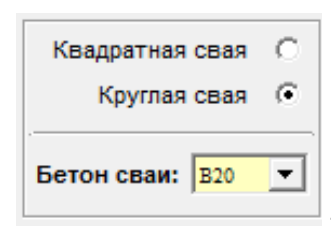

- геометрия сечения и класс бетона сваи

| Шаг (а) свай вдоль стороны L, м : | .9 |                                    |
|-----------------------------------|----|------------------------------------|
| Шаг (а) свай вдоль стороны В, м : | .9 |                                    |
| Количество свай в кусте, шт. :    | 2  |                                    |
| Сторона (диаметр) сваи d, м :     | .3 | - HONGHOK DACCTAHORKU CRAŬ R KVCTE |
|                                   |    | - порядок расстановки сваи в кусте |

### 3. Геология

Геологические элементы задаются от подошвы фундамента (ростверка) с помощью команд :

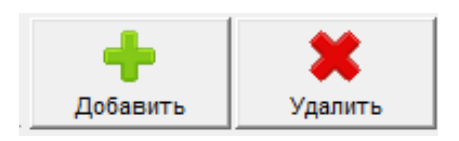

Значения характеристик грунтов заполняются в текстовых полях:

| һ (м) :    | 5.0           |
|------------|---------------|
| Е(т/м2):   | 1500          |
| у(т/м3) :  | 1.9           |
| фи(град) : | 20            |
| Ее(т/м2):  | 0             |
| К.Пауссон  | на (v) : 0.25 |

Сводную таблицу грунтовых слоев можно увидеть по команде: 些

|           |              |               |                  |               |             |              |               |                   |             |          | T       | r. |
|-----------|--------------|---------------|------------------|---------------|-------------|--------------|---------------|-------------------|-------------|----------|---------|----|
| <u>le</u> | Наименование | Высота (h), м | Модуль (Е), т/м2 | Вес (у), т/м3 | ФІІ, градус | кф. Пуассона | Просадочность | Модуль (Ее), т/м2 | ФІ, градусы | СІ, т/м2 | п, д.е. | Ī  |
|           | Техноген     | 4.25          | 1                | 1.9           | 1.0         | 0.01         | Нет           | 5                 | 0.0         | 0.0      | 0.415   | 1  |
|           | ИГЭ2         | 1.9           | 940              | 1.91          | 19.4        | 0.35         | Нет           | 4700              | 0.0         | 0.0      | 0.425   | Ī  |
|           | ИГЭЗ         | 2.8           | 780              | 1.96          | 19.0        | 0.35         | Нет           | 3900              | 0.0         | 0.0      | 0.39    | Γ  |
|           | ИГЭ4         | 13.4          | 1730             | 1.94          | 18.8        | 0.3          | Нет           | 8650              | 0.0         | 0.0      | 0.429   | Γ  |
|           |              |               |                  |               |             |              |               |                   |             |          |         |    |
| 1         |              |               |                  |               |             |              |               |                   |             |          |         |    |

В таблице также можно редактировать данные, использую двойной клик мыши. Данные для набухающих грунтов можно задать только в этой таблице.

Значение Esw и psw можно задавать одним значением или последовательностью значений. Пример задания последовательности значений :

- для psw (кПа): 200/100/50/0, где 200кПа – само давление набухания psw, остальные цифры значения общего давления в грунте, для которых задана последовательность значений Esw - для Esw: 0/0.001/0.005/0.01, где 0 значение для 200кПа, 0.001 для 100кПа и т.д.

Грунтовые слои также отображается в списке:

| Слои: | <b>•</b> |  |
|-------|----------|--|
|-------|----------|--|

Просадочные свойства грунтов можно задать включив флажок:

| Просадочные |    |  |
|-------------|----|--|
| грунты      | I. |  |

1

|    |                       |                                                                             | Данные по просадочным сво                                                                                                    | йствам грунто                                              | рв                                                         |                                                      | × |
|----|-----------------------|-----------------------------------------------------------------------------|----------------------------------------------------------------------------------------------------|------------------------------------------------------------|------------------------------------------------------------|------------------------------------------------------|---|
| Cr | травка                | 1                                                                           |                                                                                                    |                                                            |                                                            |                                                      |   |
| Γ  |                       |                                                                             |                                                                                                    |                                                            |                                                            | <b>I</b>                                             | X |
|    | Nº                    | Глубина от подошвы, м                                                       | Начальное просадочное давление (PsI), т/м2                                                                                             | Esl при р=10т/м2                                           | Esl при р=20т/м2                                           | Esl при р=30т/м2                                     |   |
|    | 1                     | 0.1                                                                         | 20.0                                                                                                    | 0.01                                                       | 0.02                                                       | 0.03                                                 |   |
|    | 2                     | 12.1                                                                        | 15.0                                                                                                    | 0.02                                                       | 0.03                                                       | 0.04                                                 |   |
|    |                       |                                                                             |                                                                                                    |                                                            |                                                            |                                                      |   |
|    |                       |                                                                             |                                                                                                    |                                                            |                                                            |                                                      |   |
| K  | ол-во                 | строк: <mark>2 ок</mark> 🤆 Пр<br>🗌 Дл                                       | оосадочные грунты I типа С Просадочны<br>ия грунтов II типа выполнять расчет просад                                                    | е грунты II типа<br>ки от собсвенно                        | го веса грунта ни                                          | же отметки WL                                        |   |
|    | Для гр<br>При<br>знач | расчете осадки свайного ф<br>чения hsl, полученного при ј<br>задать все исх | ундамента как условного фундамента размер<br>расчете значения отрицательной силы трения<br>кодные данные в вкладке верхнего меню (Расч | подошвы условно<br>. Для расчета оса,<br>нет отрицательной | го фундамента оп<br>дки с учетом значе<br>силы трения по с | ределяется с учетою<br>ения hsl, необходимс<br>вае). | M |

## 4. Верхнее меню программы

Открыть файл Сохранить файл Сохранить файл как - сохранение и чтение файлов с расчетами

| Дon                                                                                        | олнительно                                                                           | Влияющие фундаменты         | Расчет отрицательной силы трения по свае       | Условный фундамент      | Расчет о |  |  |  |  |
|--------------------------------------------------------------------------------------------|--------------------------------------------------------------------------------------|-----------------------------|------------------------------------------------|-------------------------|----------|--|--|--|--|
|                                                                                            | Вычислить \                                                                          | Ү грунта с учетом воды      |                                                |                         |          |  |  |  |  |
|                                                                                            | Выполнить р                                                                          | расчет осадки основания оп  | п планировки территории подсыпкой (равномер    | но распределенной нагру | үзки)    |  |  |  |  |
|                                                                                            | Определять                                                                           | границу сжимаемой толщи     | и по п.2.218 пособия к СНиП (для метода ЛиДеПо | )                       |          |  |  |  |  |
| Определять границу сжимаемой толщи по п.5.5.41 СП 50-101-2004 (для метода ЛиДеПо)          |                                                                                      |                             |                                                |                         |          |  |  |  |  |
| ×                                                                                          | Вычислять к                                                                          | соэффициент Ksl (просадка)  | согласно требований СНиП 2.02.01-83            |                         |          |  |  |  |  |
|                                                                                            | Вычислять коэффициент Ksl (просадка) согласно требований СП 50.101-2004              |                             |                                                |                         |          |  |  |  |  |
|                                                                                            | 0 - Толщина                                                                          | слоя при разбивке основани. | я ( 0 - автоматически )                        |                         |          |  |  |  |  |
| ~                                                                                          | Учитывать                                                                            | разуплотнение грунта при    | разработке котлована (для фундаментов и то     | лько СП)                |          |  |  |  |  |
|                                                                                            | Учитывать разуплотнение грунта при разработке котлована (для ростверков и только СП) |                             |                                                |                         |          |  |  |  |  |
|                                                                                            | 1.0 - Коэффициент надежности по нагрузке (при расчете крена ростверка)               |                             |                                                |                         |          |  |  |  |  |
| Построение графика нагрузка на сваю - осадка                                               |                                                                                      |                             |                                                |                         |          |  |  |  |  |
| <ul> <li>Принять размер котлована в плане равным размеру фундамента (ростверка)</li> </ul> |                                                                                      |                             |                                                |                         |          |  |  |  |  |
|                                                                                            | 1200 мм - Дл                                                                         | ина котловна (Lk)           |                                                |                         |          |  |  |  |  |
|                                                                                            | 1200 мм - Ши                                                                         | ирина котловна (Bk)         |                                                |                         |          |  |  |  |  |
|                                                                                            | Считать ус                                                                           | адку набухающего грунта н   | иже УГВ                                        |                         |          |  |  |  |  |
|                                                                                            | 0 мм - Задан                                                                         | ная нижняя граница усадки   | ( глубина от верха заданных грунтовых слоев, 0 | - не учитывать )        |          |  |  |  |  |
| ~                                                                                          | Нижнюю гро                                                                           | аницу набухания принять д   | ля случая инфильтрации влаги ( Gz,tot = Psw )  |                         |          |  |  |  |  |
|                                                                                            | Принять за                                                                           | данную нижнюю границу на    | бухания                                        |                         |          |  |  |  |  |
|                                                                                            | 0 мм - Задан                                                                         | ная нижняя граница набуха   | ния ( глубина от верха заданных грунтовых слое | e6)                     |          |  |  |  |  |
|                                                                                            | Замачивани                                                                           | е локальное ( учет слагаемо | го Gz,ad при вычислении Gz,tot )               |                         |          |  |  |  |  |
|                                                                                            | 0 мм - Длина                                                                         | а участка локального замачи | івания ( Lw )                                  |                         |          |  |  |  |  |
|                                                                                            | 0 мм - Шири                                                                          | на участка локального зама  | чивания ( Bw )                                 |                         |          |  |  |  |  |
|                                                                                            | При Кси > 12                                                                         | 2 принимать значения Альф   | а по таблице 5.8 СП22, соответствующие Кси =   | 12                      |          |  |  |  |  |

Меню позволяет:

## - запустить окно расчета веса грунта с учетом воды

| Вычисление удельного веса грунта с учетом взвешивающего действия воды Ysb = (Ys-Yw) / (1+e)<br>Удельный вес частиц грунта Ys: ••••••••••••••••••••••••••••••••••• | ×                                                                                           | вия воды | шивающего действ | унта с учетом взве | Вычисление Ү гр          | 3        |  |  |
|----------------------------------------------------------------------------------------------------|---------------------------------------------------------------------------------------------|----------|------------------|--------------------|--------------------------|----------|--|--|
| Удельный вес частиц грунта Ys: • • т/м3 С кН/м3 Занести                                                                                                    | Вычисление удельного веса грунта с учетом взвешивающего действия воды Ysb = (Ys-Yw) / (1+e) |          |                  |                    |                          |          |  |  |
|                                                                                                    |                                                                                             | Занести  | ⊙т/м3 СкН/м3     |                    | ий вес частиц грунта Ys: | Удельный |  |  |
| коэффициент пористости е: Ysb =                                                                                                    |                                                                                             | Ysb =    |                  |                    | ффициент пористости е:   | Коэф     |  |  |

- выполнить расчет осадки основания при планировке территории подсыпкой или (и) от действия равномерно распределенной нагрузки, для этого в исходных данных необходимо задать:

**Gzд,0** - дополнительное напряжение на основание, равное давлению засыпки на основание или значению равномерно распределенной нагрузки

**Gzg,0** - напряжение на отметке верха основания (низ подсыпки), передаваемое на основание до устройства подсыпки

- выбрать по какому нормативному документу выполнять расчет границы сжимаемой толщи и коэффициент Ksl

- задать толщину слоя при разбивке основания

- включить учет разуплотнения грунта
- задать коэффициент надежности по нагрузке для расчета крена
- запустить расчет с построением графика нагрузка на сваю осадка :

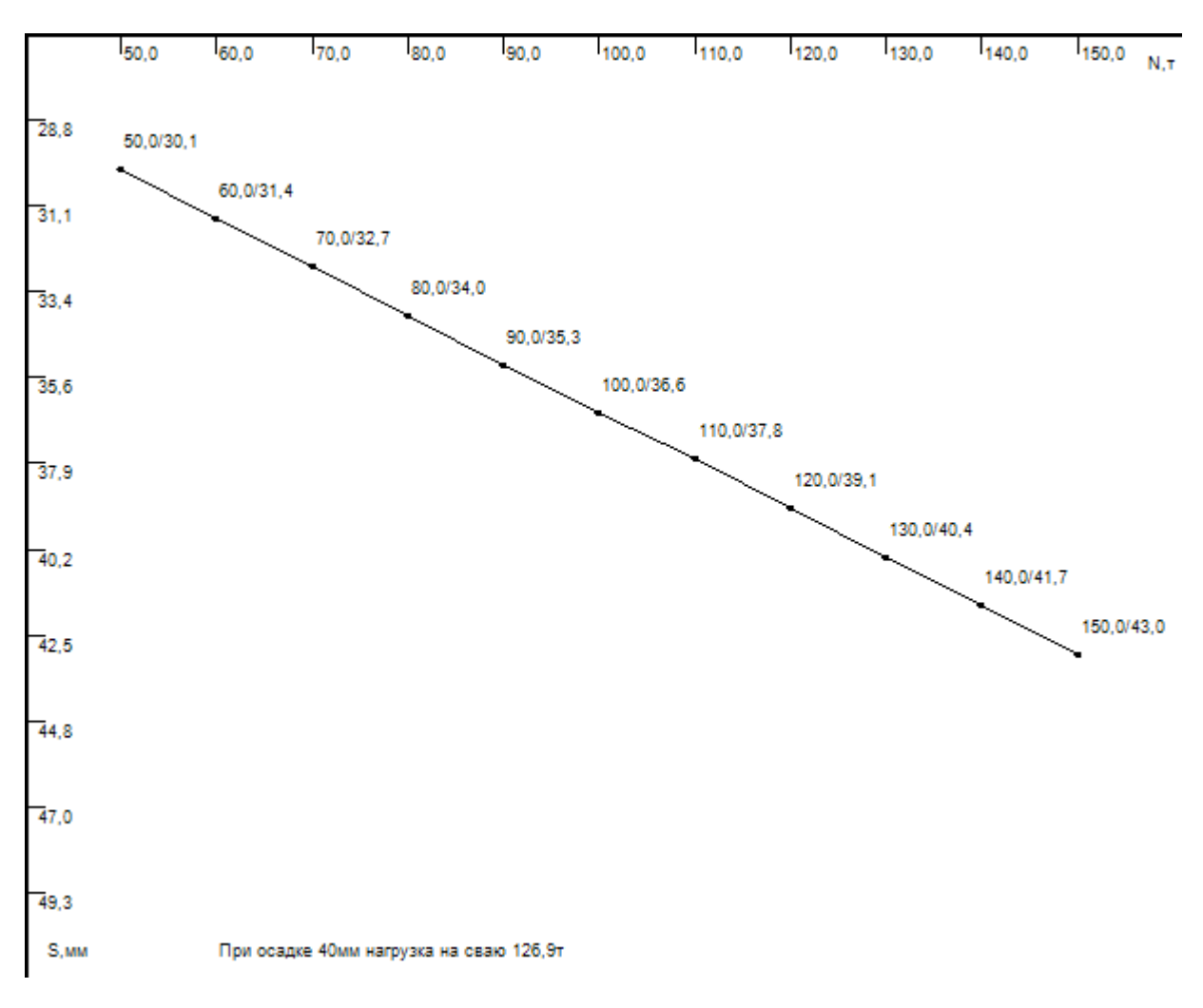

- задать размер котлована, что необходимо при расчете осадки по СП22.13330 (учитывается всегда при расчете значения Gzy для фундамента и Gzy1 для свайного фундамента только при включенном учете разуплотнения)

- задать параметры расчета при набухающих грунтах

- включить режим расчета значения Альфа по таблице 5.8 СП22 при Кси > 12, равными значениям при Кси = 12

Пункт меню Расчет отрицательной силы по свае открывает окно редактирования исходных данных для расчета :

| 🔮 🔹 Отрицательное трение при просадке 🛛 💌           |  |  |  |  |  |  |  |
|-----------------------------------------------------|--|--|--|--|--|--|--|
| Исходные данные                                     |  |  |  |  |  |  |  |
| Под подошвой ростверка Gzp,0 (т/м2) : 0             |  |  |  |  |  |  |  |
| Под подошвой ростверка Gzg,0 (т/м2) : 5             |  |  |  |  |  |  |  |
| Предельное значение деформации основания Su,мм : 80 |  |  |  |  |  |  |  |
| Размер стороны сваи (диаметр), мм : 350             |  |  |  |  |  |  |  |
| Круглое сечение                                     |  |  |  |  |  |  |  |
| Документ                                            |  |  |  |  |  |  |  |
| • СНиП 2.02.03-85 С СП 24.13330.2011                |  |  |  |  |  |  |  |
| Отчет                                               |  |  |  |  |  |  |  |
| О Вывести отчет по расчету просадки                 |  |  |  |  |  |  |  |
| Вывести отчет по расчету отрицательной силы         |  |  |  |  |  |  |  |
| Дополнительно                                       |  |  |  |  |  |  |  |
| Расчет просадки выполнять только от                 |  |  |  |  |  |  |  |
| собственного веса грунта                            |  |  |  |  |  |  |  |
| >Pacчет <                                           |  |  |  |  |  |  |  |

Меню **Условный фундамент** позволяет принудительно задать размеры условного фундамента. Данная возможность актуальна для случая использования в кусте наклонных свай.

- 0 Размер подошвы L условного фундамента, мм (0 принять автоматически)
- 0 Размер подошвы B(D) условного фундамента, мм (0 принять автоматически)

Пункт меню Расчет осадки КСП по СП 50-102-2003 открывает окно редактирования исходных данных для расчета :

| 4      | Осадка КСП (висячие сваи)                    |
|--------|----------------------------------------------|
| Исходн | ые данные                                    |
|        | Общее количество свай в КСП, шт. : 0         |
|        | По таблице 7.19 значение коэффициента Rs : 0 |
|        | Нагрузка на сваю, т : 0                      |
|        | Суммарная нагрузка на КСП, т : 0             |
|        | Бетон сваи:                                  |
|        | Размер стороны сваи (диаметр), мм : 0        |
|        | Круглое сечение                              |
|        | Свая жесткая 「                               |
|        | <u>&gt; Расчет &lt;</u>                      |

## 5. Учет влияющих фундаментов

Для задания влияющих фундаментов используйте верхнее меню программы, открывающее окно редактирования данных по влияющим фундаментам.

| 4                                   | BJ               | пияющие фун      | даменты       |                 | ×                |
|-------------------------------------|------------------|------------------|---------------|-----------------|------------------|
|                                     |                  |                  |               |                 |                  |
| Схема                               |                  |                  |               |                 |                  |
|                                     |                  |                  | - 2           |                 |                  |
|                                     |                  |                  |               |                 |                  |
|                                     | 0                |                  |               |                 |                  |
|                                     | Ŭ                |                  |               |                 |                  |
|                                     |                  | -                |               |                 |                  |
|                                     |                  |                  |               |                 |                  |
|                                     |                  |                  |               |                 |                  |
|                                     | 1                |                  |               |                 |                  |
| <ul> <li>Расчитываемый (</li> </ul> | фундамент        | Управление       |               |                 |                  |
| X (MM) Y (MM)<br>3000 30            | Обмен<br>000 Х-Ү | Схема            | Давление 1    | ф<br>Давление 1 | Легенда          |
| – Влияющие фунда                    | менты            |                  |               |                 |                  |
| Nº Xi (мм)                          | Yi (мм) dXi (мм) | dYi (мм)         | dZ (мм) Gzд.0 | (т/м2) Gzg.0 (т | /M2) Tun         |
| 001 1000                            | 1000 -2          | 000 -3000        | 0             | 15              | 5 ф              |
| 002 2000                            | 2000 3           | 000 3000         | 0             | 15              | <mark>5</mark> ф |
|                                     |                  |                  |               |                 |                  |
| Количество фун                      | даментов 2       | ОК               |               |                 |                  |
|                                     | 🖌 Контролиј      | оовать наложение | е фундаментов | друг на друга   |                  |

Расшифровку условных обозначений можно получить, по команде Легенда.

## 6. Расчета осадки свай в произвольном свайном поле

- режим расчета осадки свай в произвольном свайном поле с учетом влияния без использования модели условного фундамента независимо от количества свай.

|                                                                                                    |                 |                                       | Свайное поле    |                    | -                                                               |           |  |  |  |  |
|----------------------------------------------------------------------------------------------------|-----------------|---------------------------------------|-----------------|--------------------|-----------------------------------------------------------------|-----------|--|--|--|--|
|                                                                                                    | 0               | Nº S 👖                                |                 | ✓ При за<br>значен | грузке дванных из буфера умнох<br>ие вертикальной силы на минус | кать<br>1 |  |  |  |  |
| Номер                                                                                                    | Нагрузка (N), т | Координата Х, м                       | Координата Ү, м | Осадка (s), мм     | Жесткость (N/s), т/м                                            | ,         |  |  |  |  |
| 7421                                                                                                    | 56.99           | 21.05                                 | 18.255          | 10.642             | 5355                                                            |           |  |  |  |  |
| 7420                                                                                                    | 59.64           | 21.05                                 | 15.9            | 10.928             | 5458                                                            |           |  |  |  |  |
| 7419                                                                                                    | 62.59           | 21.05                                 | 13.695          | 12.81              | 4886                                                            |           |  |  |  |  |
| 7418                                                                                                    | 65.11           | 22.515                                | 15.9            | 8.404              | 7748                                                            |           |  |  |  |  |
| 7417                                                                                                    | 67.55           | 22.515                                | 14.135          | 8.993              | 7512                                                            |           |  |  |  |  |
| 7416                                                                                                    | 55.66           | 20.94                                 | 19.375          | 8.576              | 6490                                                            |           |  |  |  |  |
| 7415                                                                                                    | 52              | 19.605                                | 19.375          | 8.882              | 5855                                                            |           |  |  |  |  |
| 7414                                                                                                    | 53.99           | 19.605                                | 16.915          | 15.041             | 3589                                                            |           |  |  |  |  |
| 7413                                                                                                    | 55.99           | 19.605                                | 15.025          | 15.421             | 3631                                                            |           |  |  |  |  |
| 7412                                                                                                    | 58.25           | 19.605                                | 13.135          | 18.052             | 3227                                                            |           |  |  |  |  |
| 7411                                                                                                    | 69.87           | 22.515                                | 12.37           | 6.939              | 10069                                                           |           |  |  |  |  |
| 7410                                                                                                    | 62.08           | 20.455                                | 12.37           | 14.955             | 4151                                                            |           |  |  |  |  |
| 7409                                                                                                    | 43.68           | 11.975                                | 13.55           | 9.573              | 4563                                                            |           |  |  |  |  |
| 7408                                                                                                    | 43.53           | 10.875                                | 13.55           | 13.14              | 3313                                                            |           |  |  |  |  |
| 7407                                                                                                    | 43.08           | 9.775                                 | 13.55           | 13.041             | 3304                                                            |           |  |  |  |  |
| 7406                                                                                                    | 42.05           | 8.675                                 | 13.55           | 9.432              | 4458                                                            |           |  |  |  |  |
| 7405                                                                                                    | 43.81           | 11.975                                | 12.4            | 13.121             | 3339                                                            |           |  |  |  |  |
| 7404                                                                                                    | 43.9            | 10.875                                | 12.4            | 17.938             | 2447                                                            |           |  |  |  |  |
| 7403                                                                                                    | 43.57           | 9 775                                 | 12.4            | 17 789             | 2449                                                            |           |  |  |  |  |
| Добавить к значению осадки осадку от     Добавить к значению осадки просадку     Добавить к значению осадки подъем от     влияния соседних фундаментов     Добавить к значению осадки подъем от     набухания |                 |                                       |                 |                    |                                                                 |           |  |  |  |  |
|                                                                                                    |                 |                                       |                 |                    |                                                                 |           |  |  |  |  |
| The sarpyske дванных из буфера умножать<br>значение вертикальной силы на минус 1                                                                                                    |                 |                                       |                 |                    |                                                                 |           |  |  |  |  |
|                                                                                                    |                 | C C C C C C C C C C C C C C C C C C C |                 |                    |                                                                 |           |  |  |  |  |

|                                                |                                                 | 0 0                                    |   |
|------------------------------------------------|-------------------------------------------------|----------------------------------------|---|
|                                                |                                                 | 8.8828 576                             |   |
| 6.609.569.93                                   | 380.7119.508.619.073.553.928.192.412.512.482.4  | 412.893.606.546.48 10.642              |   |
| 7.678 12.                                      | 23.238.639.001.352.582.952.222.442.533.472.6    | 7.412<br>608.298.918.118.2067041       |   |
| 7.199 11.                                      | 502.794                                         | 15 11 10.928.404                       |   |
| 7342 114                                       | 399.042 3.295                                   | 3543 14 15,421                         |   |
|                                                |                                                 | 5.545 d4.525 d                         |   |
|                                                | 9.4323.048.18.573                               |                                        |   |
| 10.573.906.0                                   | 04.39 2.896 12.893.789.938.121                  | 3.065 15.52 14.955 6.939               |   |
| 11.676.598.9                                   | 88706 12.824.697.838.05                         | 16.086.596                             |   |
| 11.552.784                                     | 9.7853.459.505945                               | □ _16.366.477                          |   |
| 11 676 808                                     | 2.904                                           | 3.073 16 708 779                       |   |
| 12 077 205                                     |                                                 |                                        |   |
|                                                |                                                 | 3.087                                  |   |
| 12.518.206.                                    | 508 2.510 12.7 <b>5</b> 3.5887.7 <b>32</b> .988 | 17.028.112                             |   |
| 12.336.769.                                    | 12.828.695.852.069                              | 17.118.207                             |   |
| 11.184.832.0                                   | 079 2.839 9.87 <b>2</b> 3.5 <b>93</b> .710.178  | 3.536 17.162.245                       |   |
|                                                | •                                               | 17.487.67                              |   |
| 8.4511.620.                                    | 9.01 0 0 0 0 0 0 0 0 0 0 0 0 0 0 0 0 0 0        |                                        |   |
|                                                |                                                 |                                        |   |
|                                                |                                                 | 4.037.435.9/2.229.045.100              |   |
|                                                | 9.4633.686.505.726.789 1                        | 0.958.058.229.586.998.43               |   |
|                                                | 9.2110.828179                                   |                                        |   |
|                                                |                                                 |                                        |   |
| Добавить к значению осадки осадку от 📃 Побрема |                                                 | Добавить к значению осадки подъем (    | т |
| Влияния соседних фундаментов                   | к значению осадки просадку 🔄 Дооавить           | ь к значению осадки усадку 🖂 набухания |   |

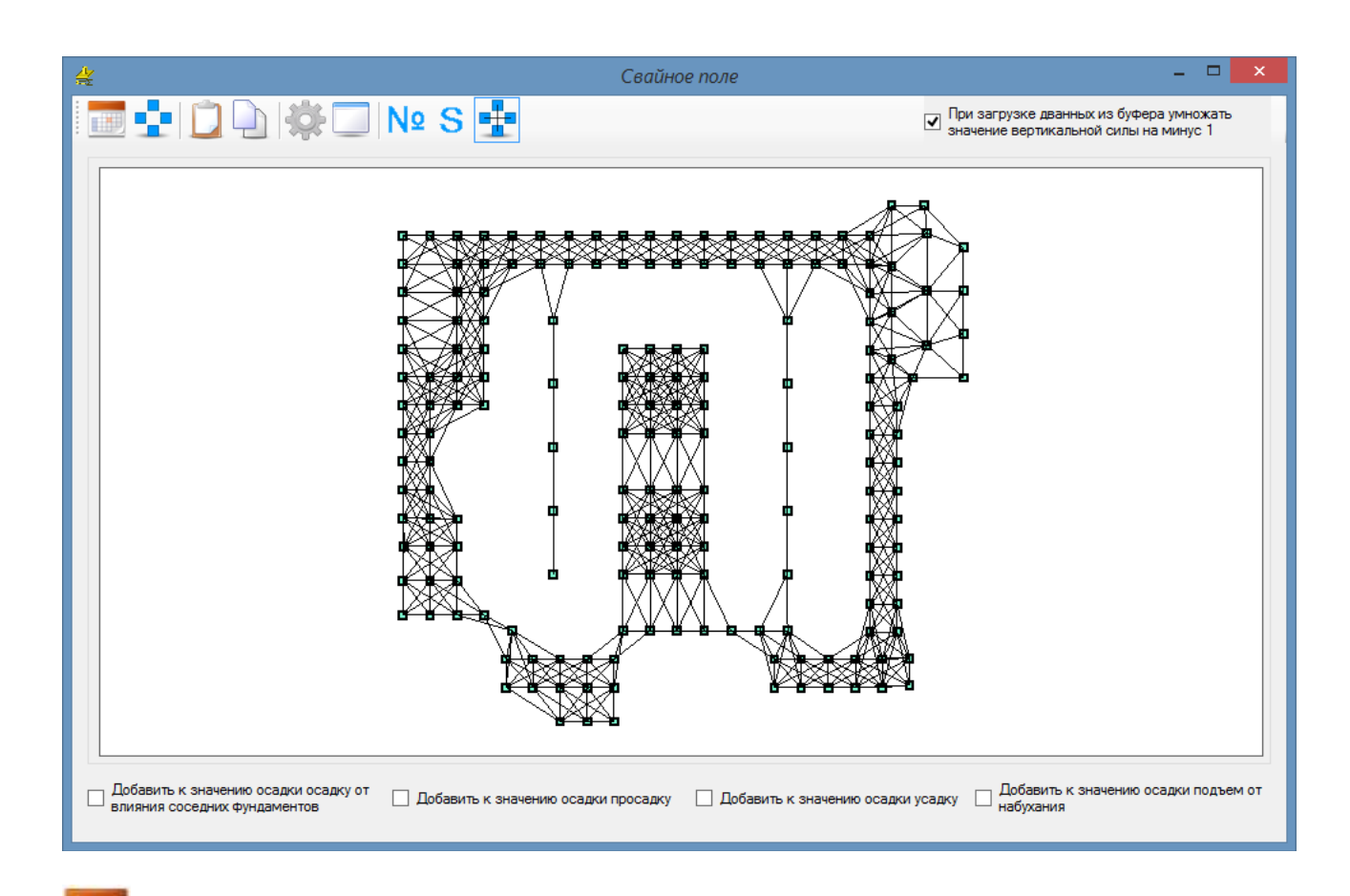

- отобразить таблицу

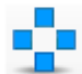

- отобразить свайное поле

Ĉ

- вставить данные в таблицу из буфера обмена. Предварительно необходимо, например в программе Excel, выделить нужное количество строк с данными и скопировать в буфер обмена :

|                                      | Главная                                                                    | Вставка                                                        | Разметка страни                                                                | цы ф                                                                   | Формулы                                                                |  |  |
|--------------------------------------|----------------------------------------------------------------------------|----------------------------------------------------------------|--------------------------------------------------------------------------------|------------------------------------------------------------------------|------------------------------------------------------------------------|--|--|
| Bc                                   |                                                                            | Arial                                                          |                                                                                |                                                                        |                                                                        |  |  |
| Буф                                  | 🝷 🍼                                                                        | Шри                                                            | ш ) 🛩 👪<br>фт Б                                                                |                                                                        |                                                                        |  |  |
|                                      | B5 •                                                                       | • (• f <sub>x</sub>                                            | 7419                                                                           |                                                                        |                                                                        |  |  |
|                                      | А                                                                          | В                                                              | С                                                                              | D                                                                      | E                                                                      |  |  |
| 1                                    |                                                                            |                                                                |                                                                                |                                                                        |                                                                        |  |  |
|                                      |                                                                            |                                                                |                                                                                |                                                                        |                                                                        |  |  |
|                                      | № элемента                                                                 | №узла                                                          | Нагрузка, т                                                                    | Х, м                                                                   | Ү, м                                                                   |  |  |
| 2                                    | № элемента                                                                 | №узла                                                          | Нагрузка, т                                                                    | Х, м                                                                   | Ү, м                                                                   |  |  |
| 2                                    | № элемента<br>8128                                                         | <mark>№ узла</mark><br>7421                                    | Нагрузка, т<br>-56,99                                                          | <b>Х, м</b><br>21,05                                                   | <b>Ү,</b> м<br>18,255                                                  |  |  |
| 2<br>3<br>4                          | № элемента<br>8128<br>8127                                                 | <mark>№ узла</mark><br>7421<br>7420                            | Нагрузка, т<br>-56,99<br>-59,64                                                | Х, м<br>21,05<br>21,05                                                 | <b>Ү,</b> м<br>18,255<br>15,9                                          |  |  |
| 2<br>3<br>4<br>5                     | № элемента<br>8128<br>8127<br>8126                                         | № узла<br>7421<br>7420<br>7419                                 | Нагрузка, т<br>-56,99<br>-59,64<br>-62,59                                      | Х, м<br>21,05<br>21,05<br>21,05                                        | <b>Ү</b> , м<br>18,255<br>15,9<br>13,695                               |  |  |
| 2<br>3<br>4<br>5<br>6                | № элемента<br>8128<br>8127<br>8126<br>8124                                 | № узла<br>7421<br>7420<br>7419<br>7418                         | Нагрузка, т<br>-56,99<br>-59,64<br>-62,59<br>-65,11                            | Х, м<br>21,05<br>21,05<br>21,05<br>22,515                              | <b>Ү,</b> м<br>18,255<br>15,9<br>13,695<br>15,9                        |  |  |
| 2<br>3<br>4<br>5<br>6<br>7           | № элемента<br>8128<br>8127<br>8126<br>8124<br>8123                         | № узла<br>7421<br>7420<br>7419<br>7418<br>7417                 | Нагрузка, т<br>-56,99<br>-59,64<br>-62,59<br>-65,11<br>-67,55                  | X, м<br>21,05<br>21,05<br>21,05<br>22,515<br>22,515                    | <b>Ү</b> , м<br>18,255<br>15,9<br>13,695<br>15,9<br>14,135             |  |  |
| 2<br>3<br>4<br>5<br>6<br>7<br>8      | № элемента<br>8128<br>8127<br>8126<br>8124<br>8123<br>8122                 | № узла<br>7421<br>7420<br>7419<br>7418<br>7417<br>7416         | Нагрузка, т<br>-56,99<br>-59,64<br>-62,59<br>-65,11<br>-67,55<br>-55,66        | X, м<br>21,05<br>21,05<br>21,05<br>22,515<br>22,515<br>20,94           | Y, м<br>18,255<br>15,9<br>13,695<br>15,9<br>14,135<br>19,375           |  |  |
| 2<br>3<br>4<br>5<br>6<br>7<br>8<br>9 | № элемента<br>8128<br>8127<br>8126<br>8124<br>8123<br>8122<br>8122<br>8121 | № узла<br>7421<br>7420<br>7419<br>7418<br>7417<br>7416<br>7415 | Нагрузка, т<br>-56,99<br>-59,64<br>-62,59<br>-65,11<br>-67,55<br>-55,66<br>-52 | X, м<br>21,05<br>21,05<br>21,05<br>22,515<br>22,515<br>20,94<br>19,605 | Y, м<br>18,255<br>15,9<br>13,695<br>15,9<br>14,135<br>19,375<br>19,375 |  |  |

| L |   |   |   | h | Ν. |
|---|---|---|---|---|----|
| L |   |   |   | ı | -  |
| L |   |   |   | L |    |
| - | - | 7 | - | ۰ |    |

- копировать результаты расчета из таблицы в буфер обмена

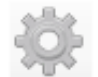

- выполнить расчет осадки всех свай

- открыть в основном окне расчет осадки сваи по текущей строке таблицы

# N⁰

- отображать на схеме номера элементов

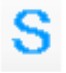

- отображать на схеме значения осадки

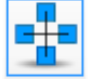

- отображать на схеме связь с влияющими сваями

При загрузке дванных из буфера умножать анализист с при страница и при на при на п

• значение вертикальной силы на минус 1 значений нагрузки на сваю (прижим) при втавке данных из буфера обмена.

| Побавить к значению осадки осадку от<br>влияния соседних фундаментов | Добавить к значению осадки просадку | 🗌 Добавить к значению осадки усадку | П Добавить к значению осадки подъем от<br>набухания |
|----------------------------------------------------------------------|-------------------------------------|-------------------------------------|-----------------------------------------------------|
|----------------------------------------------------------------------|-------------------------------------|-------------------------------------|-----------------------------------------------------|

Установите флажки для отображения значения осадки с учетом перечисленных дополнительных значений (при наличии таковых).